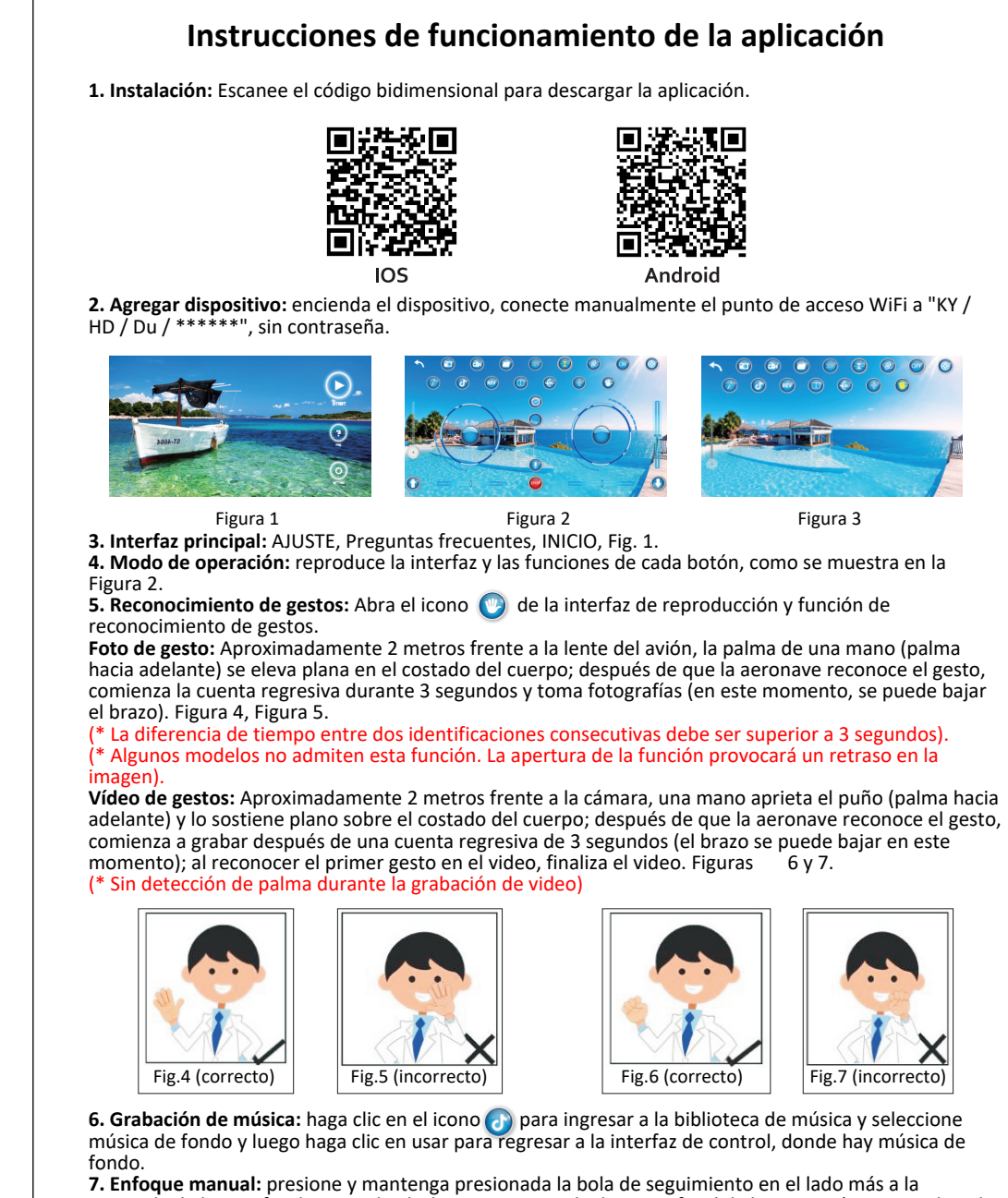

izquierda de la interfaz de control y deslice para ajustar la distancia focal de la imagen (aumento digital 1x-50x).

1X: desactive el ajuste de enfoque y la imagen tendrá el tamaño predeterminado.

50X: 50 veces la distancia focal máxima.

: en el proceso de grabación, puede ajustar manualmente la distancia focal deslizando esta tecla hacia arriba y hacia abajo.

**8. Efectos especiales - Efectos especiales de filtro:** en la interfaz de control, haga clic en 🗭 para ingresar a la interfaz de control de filtro. Haga clic 🕜 nuevamente para mostrar varias opciones de filtro. Después de seleccionar el filtro, haga clic 🕜 para salir de la opción de filtro. Haga clic 🔵 para salir de la opción de filtro. Haga clic 💽 para salir de la opción de filtro. Haga clic C

Nota: jsolo una aplicación móvil puede conectarse a una unidad al mismo tiempo! (Para obtener información detallada sobre el funcionamiento, consulte las instrucciones de la aplicación)